NIXON A

ULTRATIDE - INSTRUCTION MANUAL nick.everist@nixon.com Date: DEC-17-2014

© 2015 Nixon watches inc. All rights reserved.

# THE ULTRATIDE A476

INSTRUCTION MANUAL

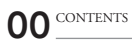

#### WELCOME

01 - THE ULTRATIDE FEATURES 02 - HOW IT WORKS

#### GETTING STARTED 03-QUICK START GUIDE 04-WATCH NAVIGATION & SETTINGS 05-READING THE TIDE

06-WATCH SCREEN DETAILS

07-CARING FOR YOUR ULTRATIDE

08-TECH SPECIFICATIONS

09-WARRANTY

SERVICE & SUPPORT

## SURF WATCHES WILL NEVER BE THE SAME.

10X MORE DATA THAN A TRADITIONAL TIDE WATCH.

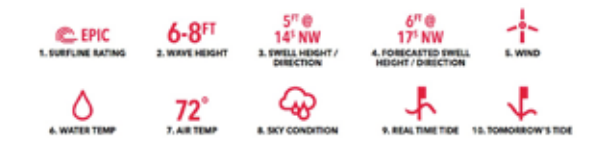

## 01 WELCOME TO NIXON

You just bought a NIXON watch. How about that. Welcome to the NIXON side, a side that's about custom-built product, quality, and durability. We're stoked you selected one of our watches. The fact you bought a NIXON means you can probably tell time, but you may not be familiar with all the doo-dads and features. So if you're stuck, read through these instructions. Or get your friends to read them and then they can tell you what's up.

#### ULTRATIDE FEATURES :

An evolution in time and technology, Nixon's Ultratide is the product of official partnership with Surfline—the world's preeminent source for surf reports and surf forecasting—delivering real-time conditions for your favorite breaks via Bluetooth' technology. Tide, wave height, swell direction, wind direction and speed, water and air temperatures; all data provided by Surfline, so you'll never not know. "No Surfline membership required.

## 10X MORE DATA THAN A TRADITIONAL TIDE WATCH - WITH THE UTLRATIDE YOU GET :

- 1. Surfline Rating
- 2. Wave Height
- 3. Swell Height / Direction
- 4. Forecasted Swell Height / Direction
- 5. Wind
- 6. Water Temp
- 7. Air Temp
- 8. Sky Condition
- 9. Real Time Tide
- 10. Tomorrow's Tide

## 01 ULTRATIDE FEATURES CONTINUED

#### FEATURES

•NO CHARGING REQUIRED: Throw away those pesky cables, the lithium coin cell battery requires no charging so you're ready for every session whether you planned on it or not.

 10X MORE LOCATIONS: The Ultratide features more locations for tide data than any other watch. The Nixon Supertide features 270 locations while the Ultratide features 2700 locations.

•AUTO-GEOLOCATE: The Ultratide automatically locates the nearest surf spot to your current location.

•CUSTOM SURF ALERTS: Create custom surf alerts for your favorite spots, and your Ultratide will alert you when the surf is good (or just how you like it) at your selected spots. Never miss an epic session.

•ONE AND DONE: Use one touch setup to sync the watch to your phone. Easy companion app makes things simple and seamless.

\*TRACK AND SAVE YOUR SESSION: track your session, keep track of your waves, the board you surfed, and log all the Surfline forecast details for your session so they can be used to setup custom alerts and be reviewed in your Surf Journal.

•ULTRA COMFORT: Whale belly pattern on the back side of the band helps channel the water off your wrist.

•POWERED BY SURFLINE : The global leader in surf forecasting for over 30 years

•BLACK OR WHITE ?: Easily invert between positive or negative display screens at your preference.

•HIGH RESOLUTION DISPLAY: Super crisp digital read out.

•SHARE YOUR SESSION: Find, follow, share. Tell your 1,000 (or more if you've got 'em) closest friends about your sessions with the Ultratide app.

•STRONG: The solid stainless steel case and bezel means your Ultratide is rugged, tough and can withstand whatever Mother Nature throws at it.

•HEAT TIMER: customizable countdown timer. Countdown events up to 60 minutes

 PATENTED LOCKING LOOPER: In a 400 year-old industry Nixon was the first watchmaker to patent a locking looper to make sure your watch stays on your wrist and not at the bottom of the ocean.

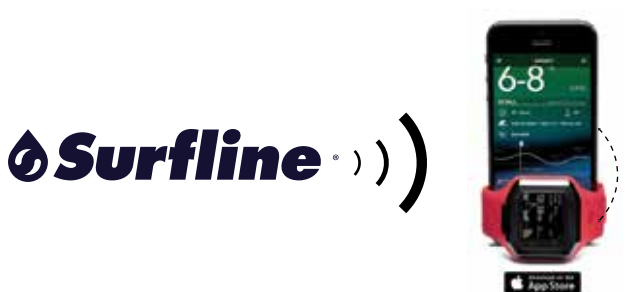

## 02 HOW IT WORKS

The Ultratide App taps you directly into the Surfline Network. Download the Ultratide app, and pair your Ultratide watch with the Ultratide app. Once paired, they will remember each other and work in the background to stay updated - all you gotta do is decide where you're going to surf. Simply leave the Ultratide App running in the background, and whenever it is within range of your Ultratide watch (30 Feet 1 10 Meters) it will make sure you watch is updated with the freshest info available from Surfline via Bluetooh\* wireless communication from your mobile device to the watch.

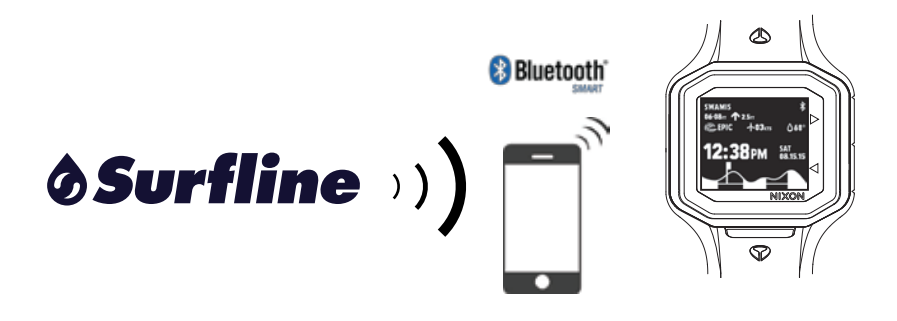

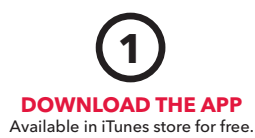

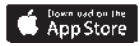

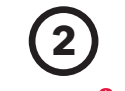

#### SETUP WATCH Bluetooth

Turn on Bluetooth, Open the App, and follow instructions to setup an account and sync your watch.

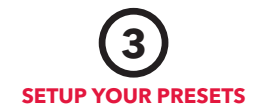

Choose your favorite spots from the entire Surfline network.

## Never not know.

03 QUICK START GUIDE

#### 3 SIMPLE STEPS AND YOU'RE READY TO ROCK :

1. DOWNLOAD THE APP : Available in the iTunes for free.

2. SETUP WATCH : Syc it up. Turn on Bluetooth on your device, open the App and follow the instructions to creat your account and setup your watch.

3. SETUP YOUR PRESETS : Choose your favorite spots from the entire Surfline network.

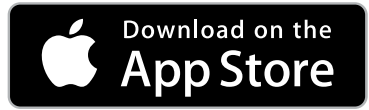

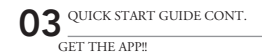

OPEN THE APP, AND FOLLOW THE INSTRUCTIONS TO CREATE AN ACCOUNT, AND SYNC YOUR WATCH. THE APP WILL RUN YOU THROUGH A QUICK TUTORIAL DETAILING HOW TO NAVIGATE THROUGH THE APP AND PERFORM BASIC FUNCTIONS.

IMPORTANT TIPS:

-LOCATION SERVICES : BE SURE TO ALLOW LOCATION SERVICES AND SET TO "ALWAYS".

 - KEEP THE ULTRATIDE APP RUNNING IN THE BACKGROUND. THIS WILL ENSURE YOUR WATCH STAYS UPDATED, AND YOU NEVER MISS AN EPIC SESSION.

-KEEP YOUR ULTRATIDE APP AND MOBILE DEVICE UPDATED WITH THE LATEST SOFTWARE UPDATES. THIS WILL ENSURE OPTIMUM PERFORMANCE.

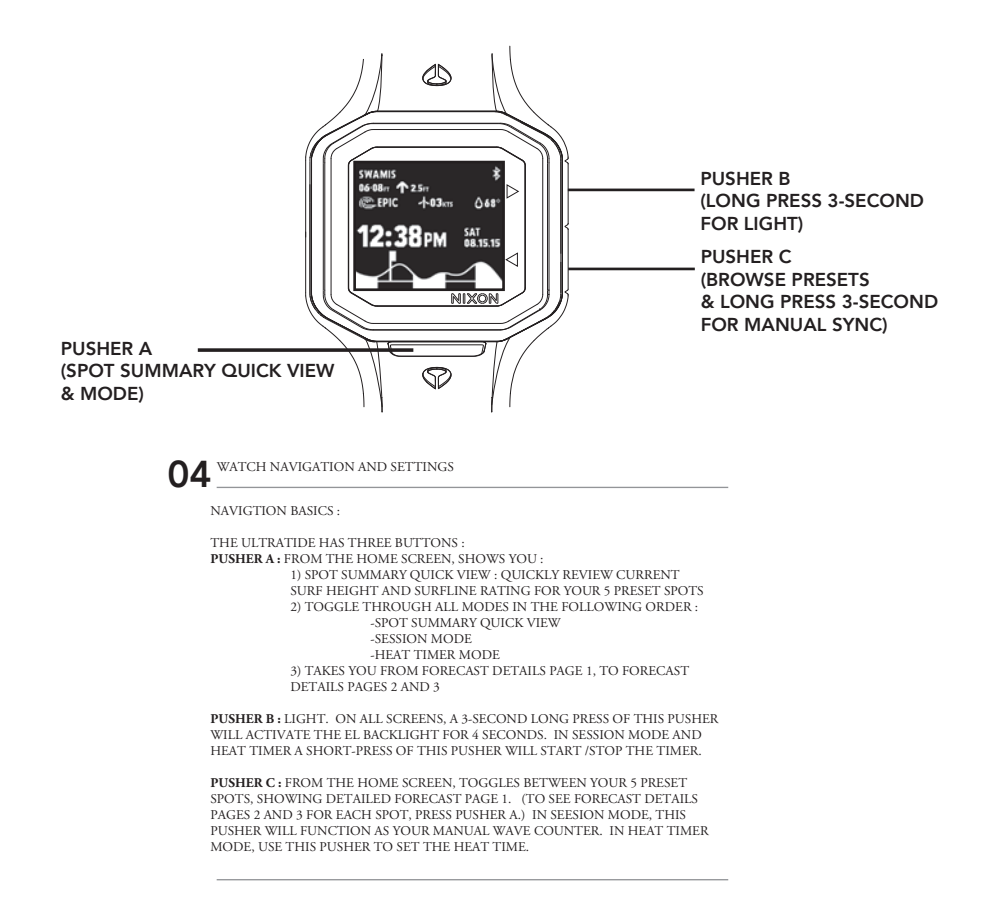

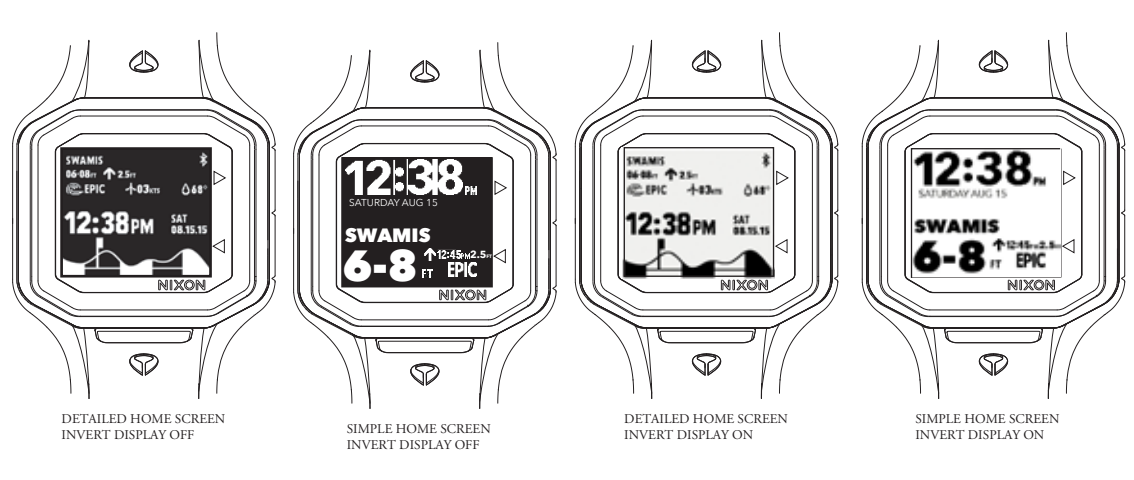

**04** WATCH NAVIGATION AND SETTINGS CONT.

#### WATCH SETTINGS :

ALL STANDARD WATCH SETTINGS WILL BE AUTOMATICALLY SET FOR YOU DURING THE SYNC PROCESS WITH THE ULTRATIDE APP. JUST PAIR IT AND GO!

#### MANUAL SYNC :

THE ULTRATIDE WORKS WITH THE APP TO STAY UPDATED WITH THE LATEST FORECAST - NO NEED FOR YOU TO MANUALLY SYNC - JUST ENSURE THE APP IS RUNNING IN THE BACKGOUND ON YOUR MOBILE DEVICE AND THE APP WILL DO THE REST. HOWEVER, FROM TIME TO TIME YOU MAY WANT TO ADJUST SOME SETTINGS OR PRESET LOCATIONS FROM THE APP, AND SYNC THE CHANGES IMMEDIATELY TO THE WATCH, TO DO THIS, SIMPLY PERFROM A MANUAL SYNC BY LONG PRESSING PUSHER C FOR 3 SECONDS. YOU WILL SEE "CONNECTING" AND THEN "SYNCED" AFTER SUCCESS. IF YOU EXPERIENCE ANY ERRORS DURING SYNC, PLEASE ENSURE THE APP IS RUNNING AND TRY AGAIN.

#### OTHER SETTINGS :

IN ADDITION TO STANDARD WATCH SETTINGS, YOU CAN ALSO CUSTOMIZE YOUR WATCH BY CHANGING THE FOLLOWING :

1. DETAILED OR SIMPLE VIEW? CHOOSE YOUR MAIN SCREEN:

CHANGE YOUR HOME SCREEN BETWEEN A DETAILED OR SIMPLE VIEW. PRESS AND HOLD PUSHERA FOR 3 SECONDS TO ENTER SETTING STATE > PRESS PUSHER A TO NAVIGATE THROUGH YOUR SETTINGS OPTIONS, GO TO "MAIN SCREEN", USE PUSHERS B AND C TO TOGGLE BETWEEN "SIMPLE" AND "DETAILED" OPTIONS.

#### 2. BLACK OR WHITE? INVERT THE DISPLAY :

INVERT THE DISPLAY ON YOUR ULTRATIDE TO HAVE EITHER BLACK OR WHITE FONT.

--PRESS AND HOLD PUSHER A FOR 3 SECONDS TO ENTER SETTING STATE > PRESS PUSHER A TO NAVIGATE THROUGH YOUR SETTINGS OPTIONS, GO TO "INVERT DISPLAY", USE PUSHERS B AND C TO TOGGLE BETWEEN "ON" AND "OFF".

#### OTHER WATCH SETTINGS FOUND IN SETTING STATE:

12/24HR FORMAT HOURLY CHIME BEEP ON/OFF TIME ZONE ALARM SETTING MANUAL TIME/DATE SETTING

IF YOU'RE AWAY FROM YOUR MOBILE DEVCE AND WOULD LIKE TO MANUALLY ADJUST THE TIME OR DATE, FOLLOW THIS PROCESS: PRESS AND HOLD PUSHER A FOR 3 SECONDS TO ENTER SETTING STATE > PRESS PUSHER A TO NAVIGATE THROUGH YOUR SETTINGS OFTIONS, USING PUSHERS B AND C TO INCREASE OR DECREASE EACH VALUE, RESPECTIVELY.

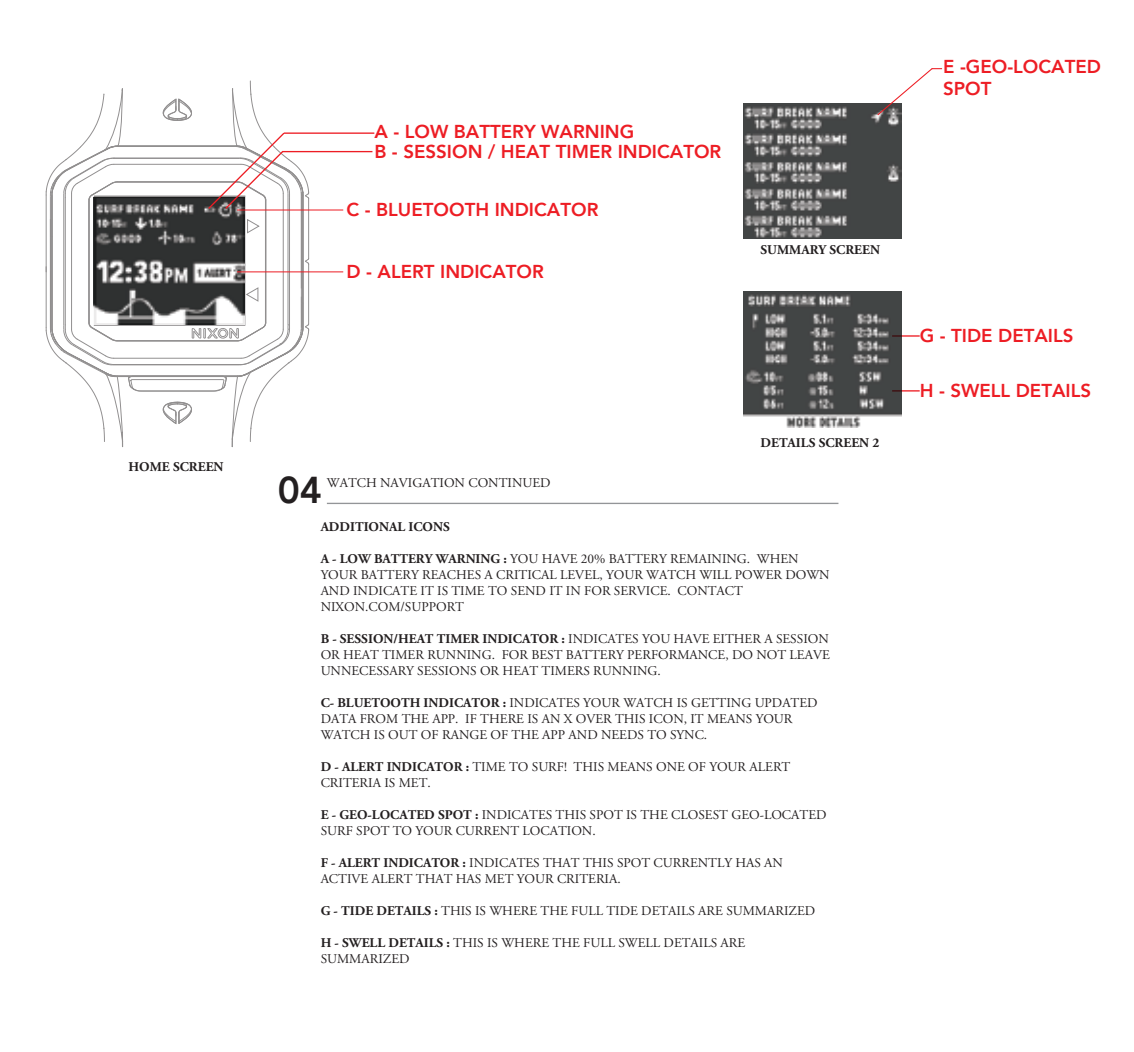

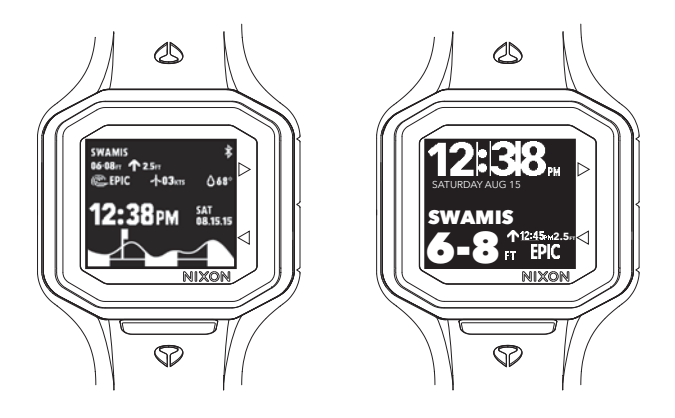

05 READING THE TIDE

## QUICKLY SEE WHAT'S GOING ON WITH THE TIDE DIRECT FROM THE HOME SCREEN.

#### A - DETAILED HOME SCREEN

A1 - USE THE TIDE GRAPH TO GET A QUICK VISUAL INDICATION OF WHAT THE TIDE IS DOING - GOING HIGH, GOING LOW, AND AN INDICTION OF HOW EXTREME THE TIDES ARE.

A2 - UP ARROW INDICATES RISING TIDE. DOWN ARROW INDICATES DROPPING TIDE. THE FT OR M NUMBER SHOWS THE THE HEIGHT OF THE NEXT TIDE EVENT.

#### **B - SIMPLE HOME SCREEN**

**B1** - UP ARROW INDICATES RISING TIDE. DOWN ARROW INDICATES DROPPING TIDE. THE TIME DISPLEY IS THE TIME OF THE NEXT TIDE EVENT (LOW OR HIGH TIDE) AND THE FT OR M NUMBER SHOWS THE THE HEIGHT OF THE NEXT TIDE EVENT.

#### ALL TIDE DETAILS FOR TODAY/TOMORROW:

TO SEE ALL TIDE EVENTS FOR *TODAY*, WITH TIME AND HEIGHT IN A SUMMARY VIEW, NAVIGATE TO THE DETAILS PAGE 2 FOR EACH SPOT (PRESS PUSHER C UNTIL YOU ARE ON YOUR DESIRED SPOT, THEN PUSHER A 1X TO GO TO DETAILS PAGE 2)

TO SEE ALL TIDE EVENTS FOR *TOMORROW*, WITH TIME AND HEIGHT IN A SUMMARY VIEW, NAVIGATE TO THE DETAILS PAGE 3 FOR EACH SPOT (PRESS PUSHER C UNTIL YOU ARE ON YOUR DESIRED SPOT, THEN PUSHER A 2X TO GO TO DETAILS PAGE 3)

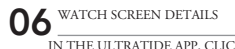

IN THE ULTRATIDE APP, CLICK ON THE NIXON LOGO IN THE UPPER LEFT CORNER. THIS WILL PLAY AN INSTRUCTIONAL VIDEO THAT OUTLINES THE FORECAST DETAILS ON THE WATCH.

THE FOLLOWING WILL DETAIL EACH WATCH SCREEN

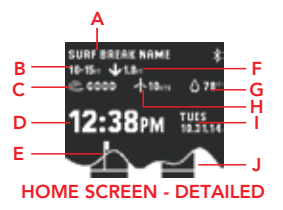

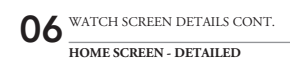

A - SURF SPOT NAME : THIS IS THE NAME OF YOUR #1 PRESET SPOT - ALL FORECAST DATA ON THE HOME SCREEN IS FOR THIS SPOT. YOU CAN CHANGE THIS SPOT BY GOING TO "MANAGE PRESETS" IN THE APP MENU, THEN SELECTING "EDIT" AND MOVING A NEW PRESET TO THE #1 POSITION.

B - WAVE HEIGHT : THIS IS THE CURRENT SURFLINE PREDICTED WAVE HEIGHT.

C SURFLINE RATING: THIS IS THE CURRENT SURFLINE RATING. THIS IS ONLY AVAILABLE FOR SPOTS THAT HAVE A HUMAN GENERATED FORECAST. NOT ALL SPOTS WILL HAVE A SURFLINE RATING.

**D - TIME OF DAY :** THIS IS THE CURRENT TIME, DISPLAYED IN EITHER 12 OR 24 HR FORMAT.

**E - CURRENT TIDE FLAG :** INDICATES THE CURRENT TIDE. GIVES THE USER A QUICK VISUAL INDICATOR OF WHAT THE TIDE IS DOING.

F - TIDE EVENT DETAIL: DETAILS FOR THE NEXT TIDE EVENT. UP ARROW INDICATES TIDE IS RISING, DOWN ARROW INDICATES TIDE IS FALLING. THE NUMBER INDICATES THE HEIGHT OF THE NEXT TIDE EVENT (LOW OR HIGH TIDE) AND IS DISPLAYED IN EITHER FEET OR METRES.

G - WATER TEMP : INDICATES THE CURRENT PREDICTED WATER TEMP.

H - WIND SPEED : SHOWS THE CURRENT PREDICTED WIND SPEED.

I - DAY/DATE : CURRENT DAY OF THE WEEK, AND DATE

J - TIDE GRAPH : QUICK VISUAL REPRESENTATION OF THE TIDE EVENTS FOR A 24HR PERIOD.

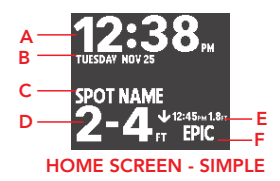

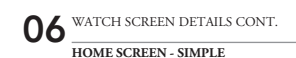

A - TIME OF DAY : THIS IS THE CURRENT TIME, DISPLAYED IN EITHER 12 OR 24 HR FORMAT.

B - DAY/DATE : CURRENT DAY OF THE WEEK, AND DATE

C- SURF SPOT NAME : THIS IS THE NAME OF YOUR #1 PRESET SPOT - ALL FORECAST DATA ON THE HOME SCREEN IS FOR THIS SPOT. YOU CAN CHANGE THIS SPOT BY GOING TO "MANAGE PRESETS" IN THE APP MENU, THEN SELECTING "EDIT" AND MOVING A NEW PRESET TO THE #1 POSITION.

D - WAVE HEIGHT : THIS IS THE CURRENT SURFLINE PREDICTED WAVE HEIGHT.

E - TIDE EVENT DETAIL : DETAILS FOR THE NEXT TIDE EVENT. UP ARROW INDICATES TIDE IS RISING, DOWN ARGOW INDICATES TIDE IS FALLING. THE TIME INDICATES THE TIME OF NEXT TIDE EVENT AND IS DISPLAYED IN 12HR FORMAT, THE NUMBER INDICATES THE HEIGHT OF THE NEXT TIDE EVENT (LOW OR HIGH TIDE) AND IS DISPLAYED IN EITHER FET OR METERS.

F - SURFLINE RATING: THIS IS THE CURRENT SURFLINE RATING. THIS IS ONLY AVAILABLE FOR SPOTS THAT HAVE A HUMAN GENERATED FORECAST. NOT ALL SPOTS WILL HAVE A SURFLINE RATING.

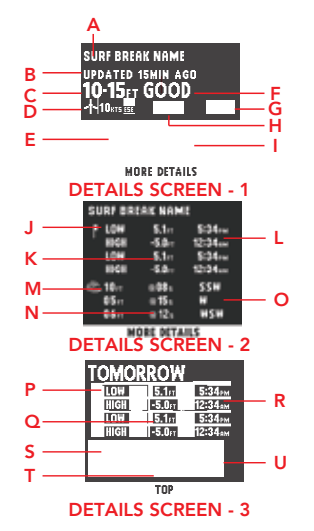

**06** WATCH SCREEN DETAILS CONT.

#### FORECAST DETAILS SCREENS 1-3

A - SURF SPOT NAME : THIS IS THE NAME OF YOUR #1 PRESET SPOT - ALL FORECAST DATA ON THE HOME SCREEN IS FOR THIS SPOT. YOU CAN CHANGE THIS SPOT BY GOING TO "MANAGE PRESETS" IN THE APP MENU, THEN SELECTING "EDIT" AND MOVING A NEW PRESET TO THE #1 POSITION.

**B - LAST UPDATED :** INDICATE HOW LONG AGO THE SURFLINE FORECAST REPORT WAS GENERATED.

C- WAVE HEIGHT : THIS IS THE CURRENT SURFLINE PREDICTED WAVE HEIGHT.

**D - WIND SPEED AND DIRECTION :** SHOWS THE CURRENT PREDICTED WIND SPEED AND DIRECTION.

**E - CURRENT TIDE FLAG :** INDICATES THE CURRENT TIDE. GIVES THE USER A QUICK VISUAL INDICATOR OF WHAT THE TIDE IS DOING.

F - SURFLINE RATING : THIS IS THE CURRENT SURFLINE RATING. THIS IS ONLY AVAILABLE FOR SPOTS THAT HAVE A HUMAN GENERATED FORECAST. NOT ALL SPOTS WILL HAVE A SURFLINE RATING.

G - WATER TEMP : INDICATES THE CURRENT PREDICTED WATER TEMP.

H - SKY CONDITION AND TEMPERATURE : INDICATES THE PREDICTED SKY CONDITION (RAIN, CLOUDY, SUNNY, PARTLY CLOUDY) AND THE PREDICTED AIR TEMPERATURE (IN CELCIUS OR FARHENHEIT).

I - TIDE GRAPH : QUICK VISUAL REPRESENTATION OF THE TIDE EVENTS FOR A 24HR PERIOD.

J - TIDE EVENTS FOR TODAY : TABLE OF ALL TIDE EVENTS FOR CURRENT DAY

FORECAST DETAILS SCREENS 1-3

K - TODAY'S TIDE HEIGHTS : TODAY'S PREDICTED TIDE HEIGHTS (IN FEET OR METERS)

L - TODAY'S TIDE TIMES : TODAY'S PREDICTED TIDE TIMES (TIME OF LOW OR HIGH TIDE).

**M- SWELL HEIGHT AND DETAILS:** INDICATES THE PREDICTED SWELL HEIGHT AND DETAILS FOR TODAY BEING.

N - SWELL PERIOD : INDICATES THE PREDICTED SWELL PERIOD FOR TODAY

O - SWELL DIRECTION : INDICATES THE PREDICTED SWELL DIRECTION FOR TODAY

P - TIDE EVENTS FOR TOMORROW : TABLE OF ALL TIDE EVENTS FOR CURRENT DAY

**Q - TOMORROW'S TIDE HEIGHTS :** TOMORROW'S PREDICTION TIDE HEIGHTS (IN FEET OR METERS)

**R - TODAY'S TIDE TIMES :** TOMORROW'S PREDICTED TIDE TIMES (TIME OF LOW OR HIGH TIDE).

S- SWELL HEIGHT AND DETAILS: INDICATES THE PREDICTED SWELL HEIGHT AND DETAILS FOR TOMORROW

T - SWELL PERIOD : INDICATES THE PREDICTED SWELL PERIOD FOR TOMORROW

U - SWELL DIRECTION : INDICATES THE PREDICTED SWELL DIRECTION FOR TOMORROW

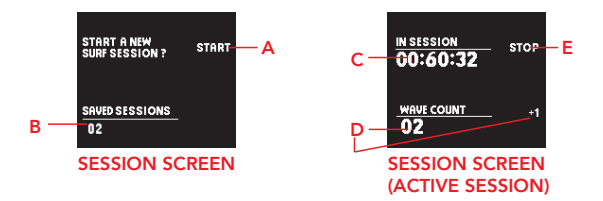

## 06 WATCH SCREEN DETAILS CONT.

#### To get to the SESSIONS SCREEN, From the HOME screen press PUSHER A 2 times.

Use this screen to track your sessions. Before paddling out, START A SESSION. When you return within range of the Ultratide App, sync and save the session to your Surf Journal. Upload photos, save the board you surfed, edit details, leave comments or notes, and share the session with your Facebook, Instragram, or Ultratide friends - Or just keep it a secret...

The Ultratide will save all the Surfline forecast details for the exact time of your session, and make them available for you to review later - you can quickly and easily setup a custom surf alert based on the Surfline data with the one touch alert setup, or just keep it in your journal as a reminder of how a specific board worked for the conditions. Use this tool to help you plan when and where to surf, and what equipment to use - or just to brag about an epic score...

A - START/STOP SESSION - Press pusher B to START and STOP your session. The timer will begin. You can leave this screen, and return to it at any time.

B - SAVED SESSIONS : This will display the # of saved sessions waiting to sync with the App

D -  $\ensuremath{\textbf{WAVE COUNTER}}$  : Use this to manually track your wave count. Press pusher C to log a wave.

C - TIMER : This is the active time of your current session

E - **STOP** : Stop your session when it is done. Then select SAVE to save the session on your watch. Next time you're in range of your device

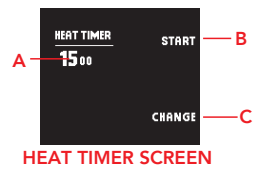

### 066 WATCH SCREEN DETAILS CONT. HEAT TIMER To get to the HEAT TIMER SCREEN, From the HOME screen press PUSHER A 3 times.

The heat timer is a customizable countdown timer. It is customizable up to 60 minutes, in 1 minute resolution.

A - TIMER : This represents the countdown time remaining. The timer will countdown in 1 second intervals until zero from this time.

B - START/STOP TIMER : Press this timer to START/STOP the timer.

C - CHANGE / RESET : Press this to change the countdown time. After The timer has started and stopped, RESET will appear here. Press RESET to reset the timer back to original start time.

## 07 CARING FOR YOUR ULTRATIDE

-Please refer to the watch case back for your watch's water resistancy rating, or our website : www.nixon.com

-All Industry standard watch-testing is done to na overpressure situation in a static laboratory environment and does not signify a diving depth. Because surfing is NOT a static sport there are many outside influences that can effect a watches ability to remain water resistance - such as large wipeouts, sudden pressure forces and changes due to large waves, salt water exposure, etc. These can all impact the water resistance performance of your watch. The water resistancy of this watch is attained using rubber or plastic seals which will deteriorate under normal conditions and reduce the water resistancy of your watch. These seals should be checked by an authorized Nixon repair center to at least every two years to ensure the rated water resistancy.

## -NEVER PUSH A BUTTON OR SET THE WATCH WHEN IT IS SUBMERGED UNDERWATER

-Rinse watch with soap and water after exposure to salt water or sand.

-Replace the battery when advised. The Ultratide will notify you when your battery level is a 20% with a low battery icon on the home screen. When your battery power reaches a critically low level, the watch will power down and direct you to contact your local Nixon service center for a battery replacement (nixon.com/suppor). Dead or low batteries left in a watch may leak and destroy the movement of your watch.

-Do not expose your watch to extreme temperatures (over 60 C or 140 F, under -10 C or 14 F) and avoid extreme shocks. No hot tubs or saunas either. Sorry, but do you really need to know the time when you're tubbing?

-Avoid exposing the watch to cleaning solvents, spray sun-screen, aerosol sprays, and other chemicals at they will damage the finish.

-Never try to open the watch - leave it to a trained and certified professional.

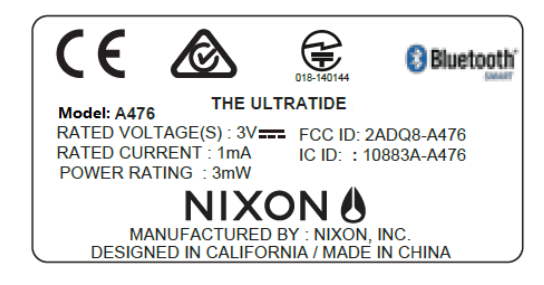

## **08**TECH SPECIFICATIONS

FCC ID: 2ADQ8-A476 IC ID : 10883A-A476 MANUFATURED BY NIXON, INC. RATED VOLTAGE : 3V RATED CURRENT: 1mA POWER RATING: 3mW

#### SYSTEM REQUIREMENTS

iOS 7 and later versions iPhone 4S and later versions iPad 2 and later versions iPod 5 and later versions Sorry, we currently do not currently support Android devices. Soon…

#### TECHNICAL SPECIFICATIONS

Auto-Set Time & Date Via BLE Sync to Ultratide App Forecast Locations Full Surfline Location : 2, 700+ And Growing Light Yes Alarm Yes 12/24HR Yes Imperial/Metric Selectable Display Options Detailed Home. Simple Home, Invert Display Heat Timer Yes Battery Lithium-ion Coin Cell battery. Battery life estimate 12-18 months.

#### Dimensions / Weight

Display High Resolution Memory LCD Case Width 45mm Case Thickness 15mm Strap Width 30-25mm tapered Case Material 316L Stainless Steel Caseback Material 316L Stainless Steel Band Material Silicone

| Water Resistance | 100 Meter / 10ATM / 330 FT                                                                                     |
|------------------|----------------------------------------------------------------------------------------------------|
| Connectivity     | Bluetooth® Smart, estimated range 10m/33ft Must have Ultratide App iOS7 and Later iPhone 4S and later versions |

## 09 WARRANTY

Nixon offers a limited warranty on defects in materials and workmanship for a period of two (2) years after original purchase from an authorized Nixon dealer. This means that if the materials in your watch aren't right or if the watch isn't put together correctly, we'll repair or replace it, at our option. But, this doesn't mean you can abuse your watch and expect us to fix it for free. We don't cover normal wear and tear or batteries, crystal, watch case, strap, bracelet, loss or theft. If you need help repairing your watch, we can help. Please call us. You will void your warranty if you open your caseback, push the buttons underwater, or forget to screw down or push in the crown and expose your watch to moisture. Problems? If you're in North America, please call us at 1 760 944 0900 during normal business hours, Pacific Time, and we can work it out. If you're somewhere else in the world, please contact the store at which you bought your Nixon and they will point you in the right direction. NO IMPLIED WARRANTIES, INCLUDING THE WARRANTIES OF MERCHANTABILITY AND FITNESS, SHALL APPLY TO THIS PRODUCT FOR ANY PERIOD BEYOND THE TWO (2) YEAR TERM OF THIS WRITTEN WARRANTY. NIXON IS NOT LIABLE, UNDER ANY CIRCUMSTANCES, FOR ANY INCIDENTAL DAMAGES SUSTAINED IN CONNECTION WITH THIS PRODUCT. ANY RECOVERY MAY NOT BE GREATER THAN THE PURCHASE PRICE PAID FOR THIS PRODUCT. Some countries and states, however, do not allow the exclusion or limitation on how long an implied warranty lasts or allow the exclusion or limitation of incidental or consequential damages, so the above limitations and exclusions may not apply to you. This warranty gives you specific legal rights, and you may also have other rights which may vary from country to country and state to state.

## 10 SERVICE, SUPPORT, AND WARNINGS

For troubleshooting, service, and support for your Ultratide please visit our website :

nixon.com/support

#### BATTERY LIFE:

No charging required - the Ultratide battery will last an estimated 12-18 months. Your Ultratide will notify when your battery is low (20% power remaining), and then again when the level is critcally low. Please contact NIXON support to arrange a battery replacement when the battery reaches critical level.

nixon.com/support

#### WARNING:

CAUTION RISK OF EXPLOSION IF BATTERY IS REPLACED BY AN INCORRECT TYPE. DISPOSE OF USED BATTERIES ACCORDING TO THE INSTRUCTIONS

This device complies with part 15 of the FCC Rules. Operation is subject to the following two conditions: (1) This device may not cause harmful interference. (2) This device must accept any interference received, including interference that may cause undesired operation. RF exposure information: This device meets FCC and IC requirements for RF exposure in controlled or uncontrolled environment. La operación de este equipo está sujeta a las siguientes dos condicionse: (1) es posible que este equipo o dispositivo no cause interferencia perjudicial y (2) este equipo o dispositivo deba aceptar cualquier interferencia, incluyendo la que pueda causar su operación no desad FCC Caution: Any changes or modifications not expressly approved by the party responsible for compliance could void the user's authority to operate this equipment.

IMPORTANT NOTE:

FCC Radiation Exposure Statement:

This equipment complies with FCC radiation exposure limits set forth for an uncontrolled environment. This equipment should be installed and operated with a minimum distance of 5mm between the radiator & your body. This transmitter must not be co-located or operating in conjunction with any other antenna or transmitter.

This equipment has been tested and found to comply with the limits for a Class B digital device, pursuant to part 15 of the FCC Rules. These limits are designed to provide reasonable protection against harmful interference in a residential installation. This equipment generates, uses and can radiate radio frequency energy and, if not installed and used in accordance with the instructions, may cause harmful interference to radio communications. However, there is no guarantee that interference will not occur in a particular installation. If this equipment does cause harmful interference to radio or television reception, which can be determined by turning the equipment off and on, the user is encouraged to try to correct the interference by one or more of the following measures:

-Reorient or relocate the receiving antenna.

-Increase the separation between the equipment and receiver.

-Connect the equipment into an outlet on a circuit different from that to which the receiver is connected.

-Consult the dealer or an experienced radio/TV technician for help.